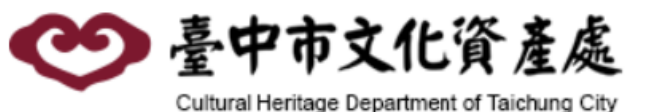

### 臺中市文化資產網際網路GIS管理及查 詢系統更新作業

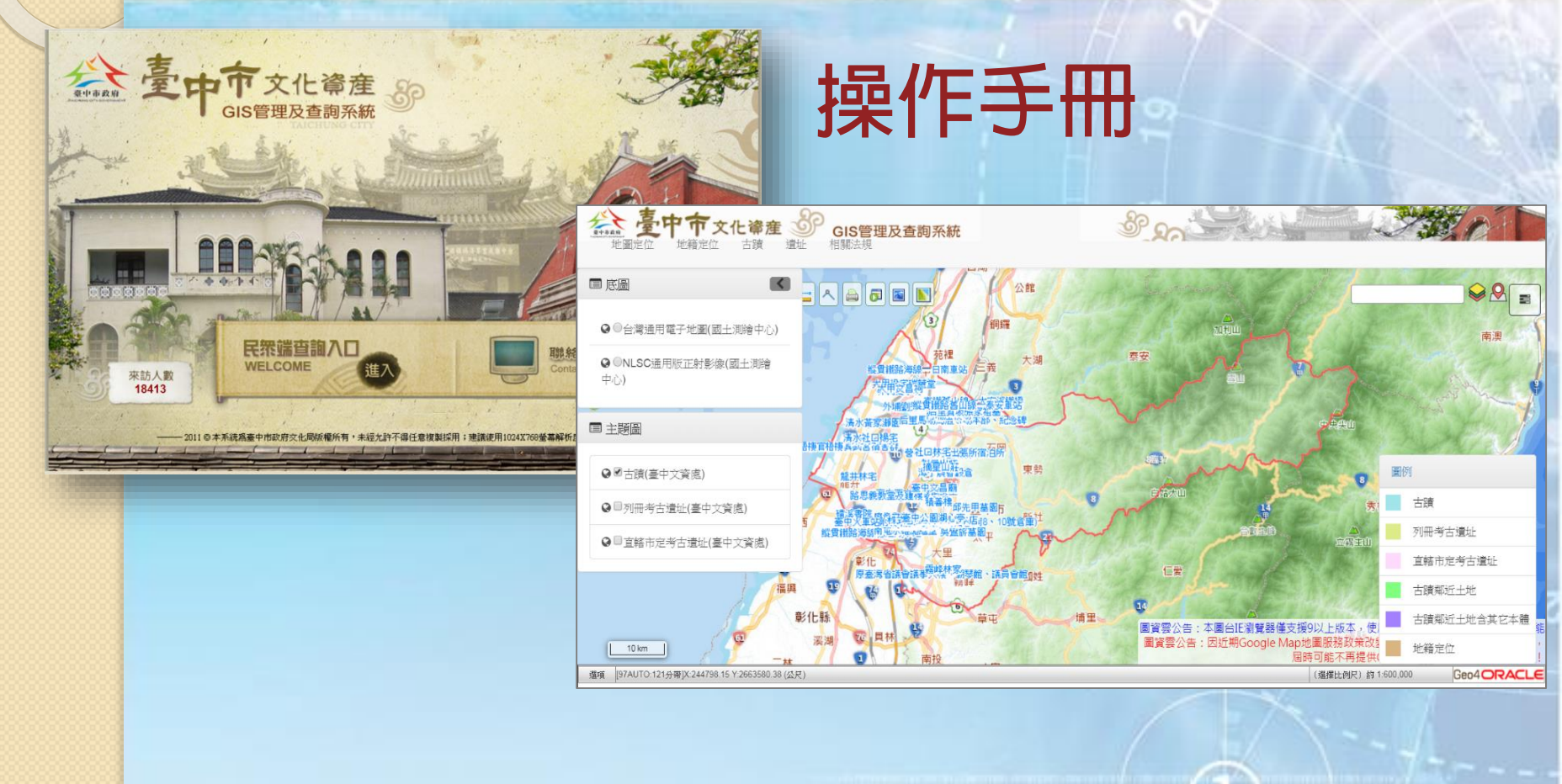

# 地圖定位功能介紹

- ◆ 定 位 功 能
   行政區定位:選擇鄉鎮市區、村里進行定位
   門牌定位:選擇鄉鎮市區,再輸入門牌進行定位
   地標定位:選擇鄉鎮市區、地標類型進行查詢,再 進行地標定位
  - ●道路定位:選擇鄉鎮市區、鄉鎮市區、道路名稱進行定位

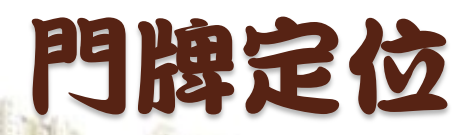

輸入門牌地址或以路段、巷、弄、號進行門牌檢索, 路段檢索提供依路名關鍵字篩選或依路名字首方式檢 索,點選門牌地址資料自動定位縮放至地址。

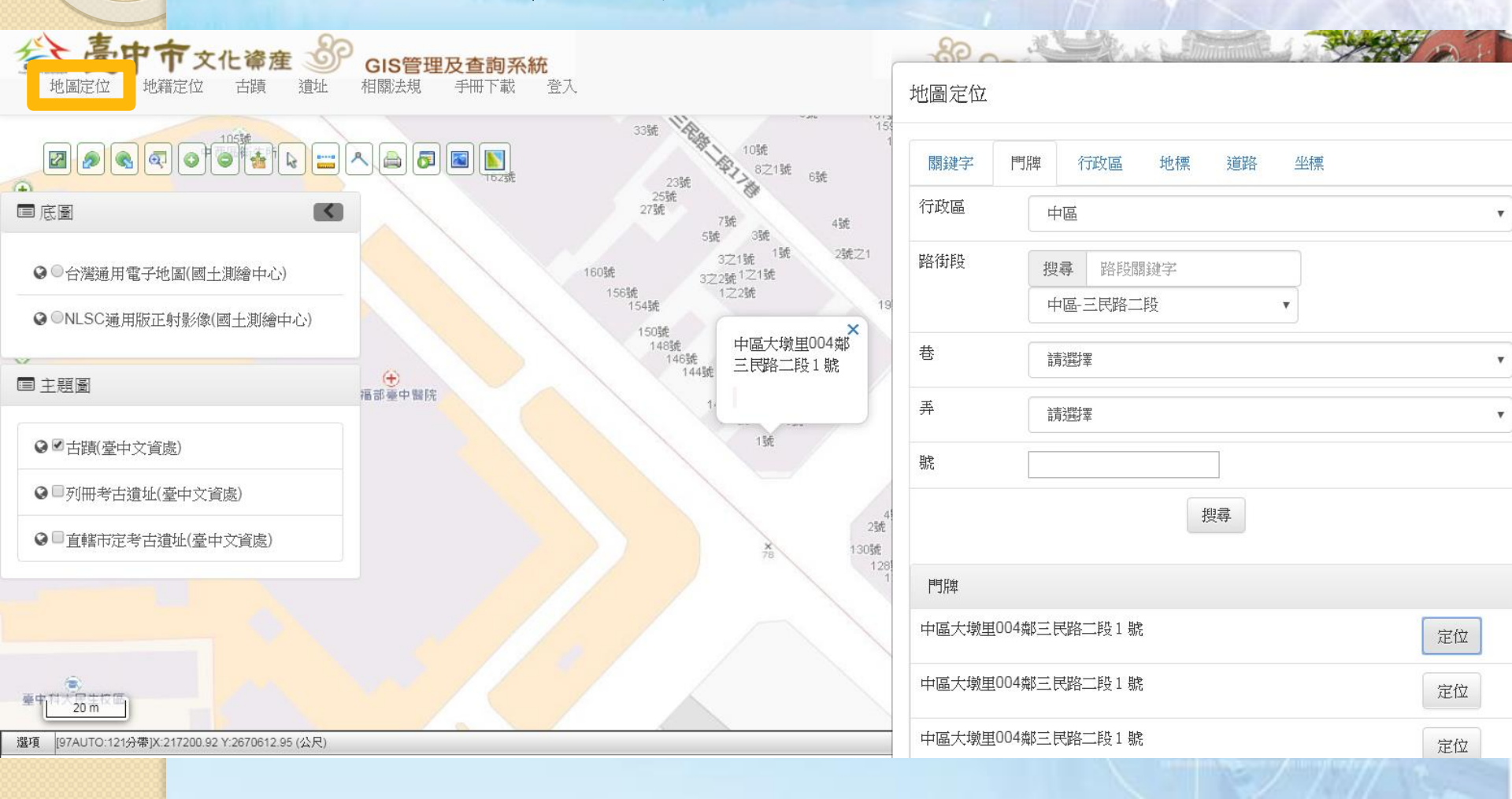

# 行政區/里定位

→提供使用者選定行政區/里名稱後,圖形視窗
 即自動定位縮放至該行政區/里範圍。

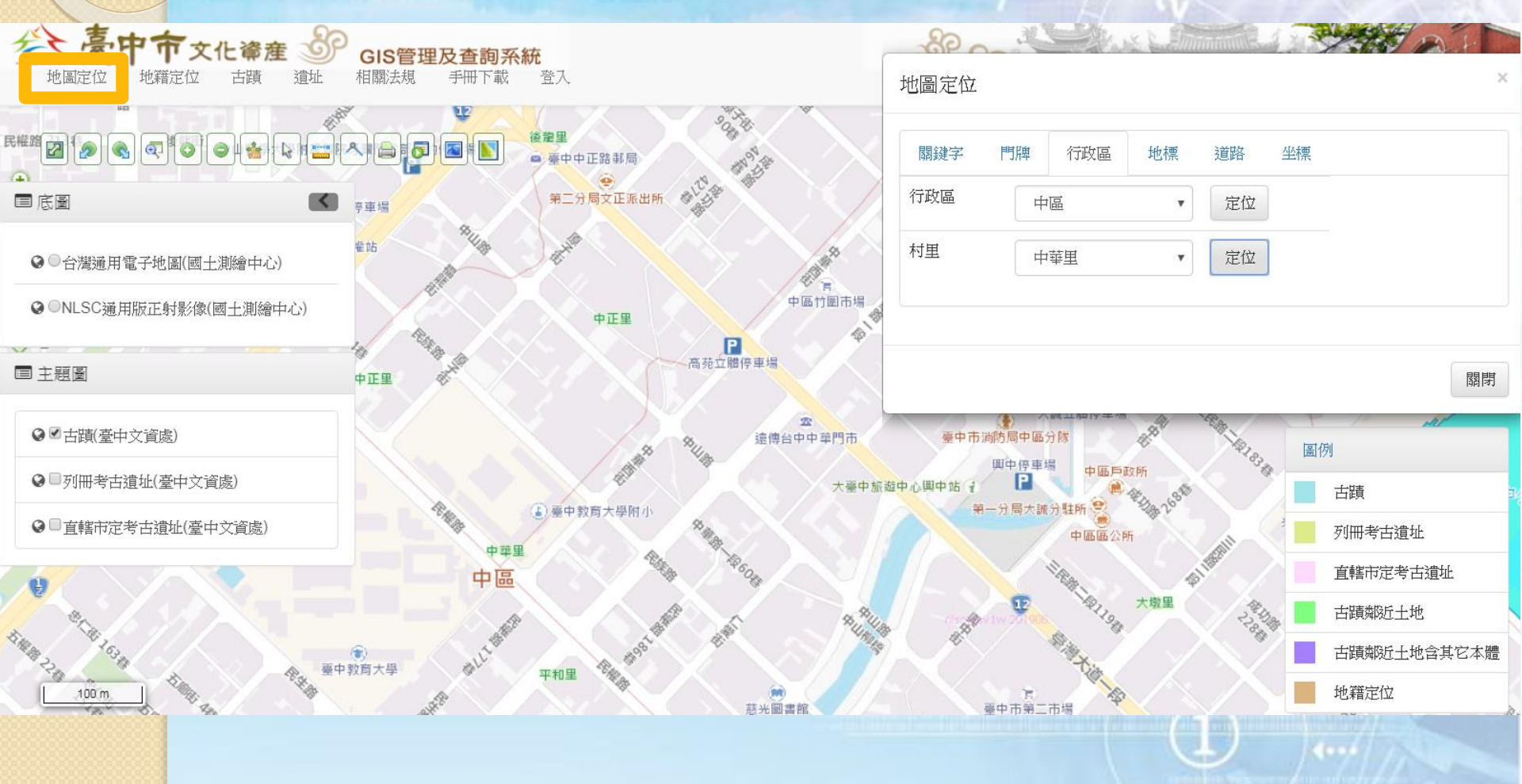

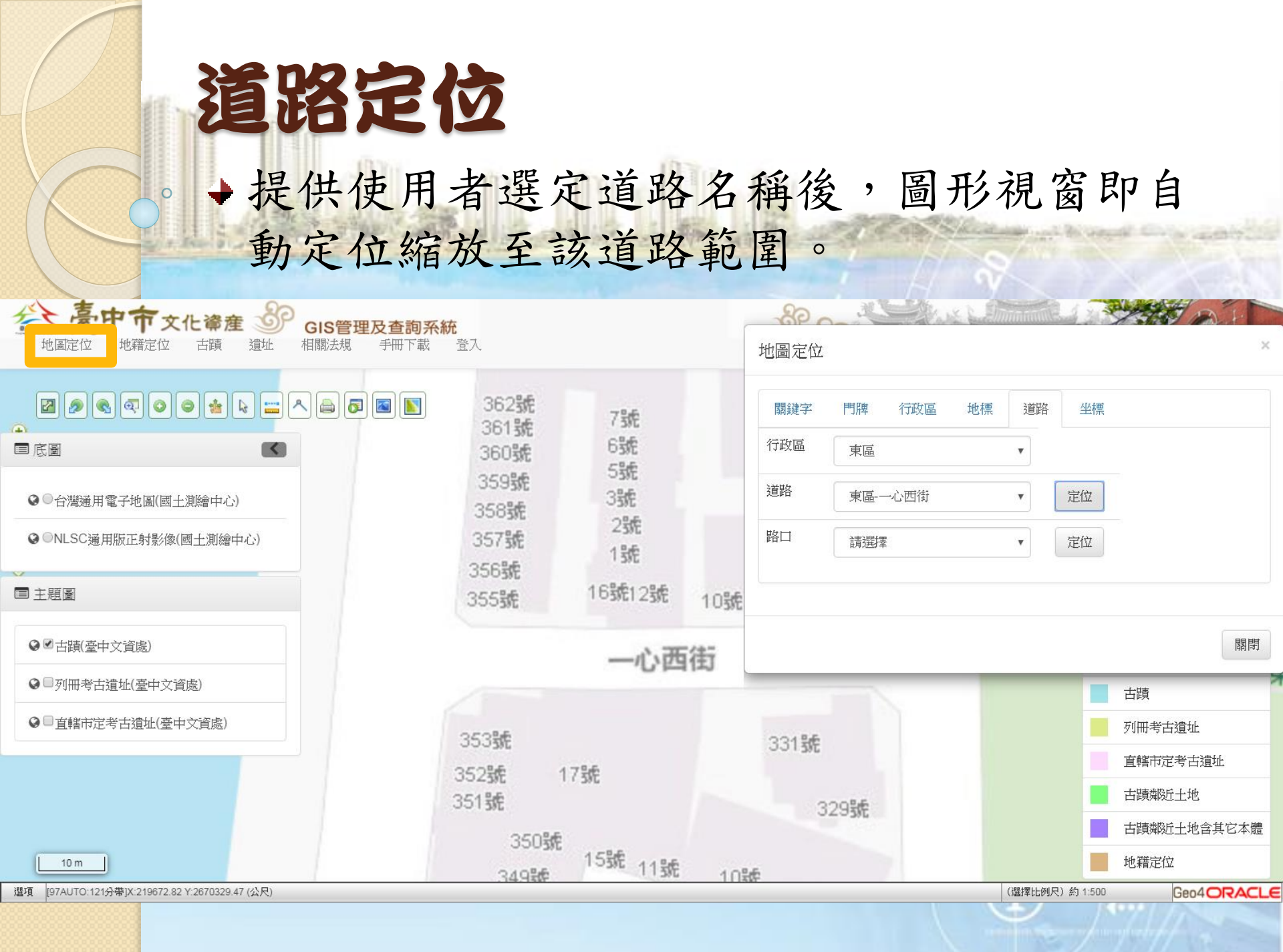

## 交叉路口定位

→提供使用者選定道路名稱後,系統會自動選出道路
 以及與該道路有交叉路口之其他道路名稱,選定後
 圖形視窗即自動定位縮放至該道路或交叉路口。

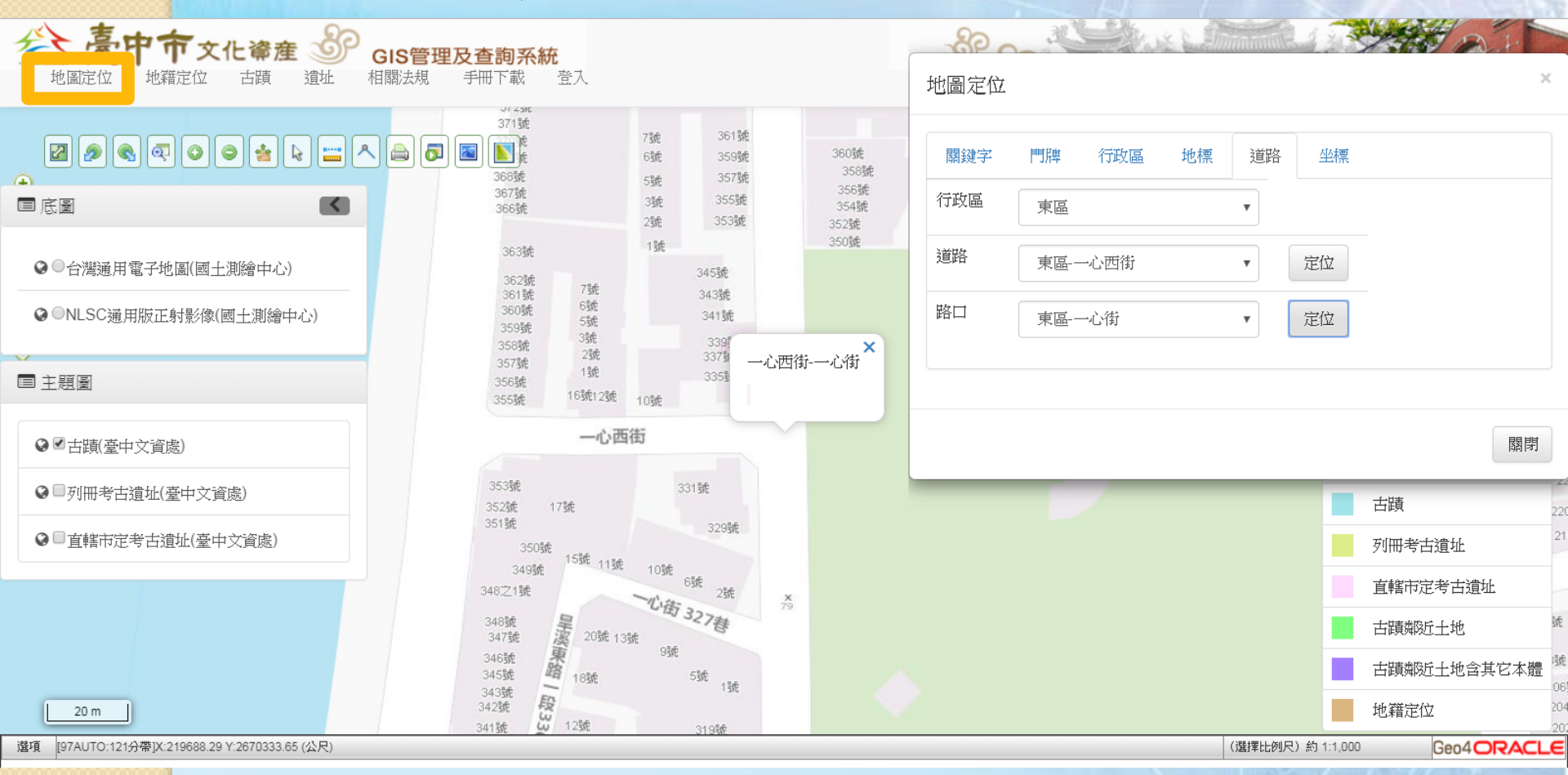

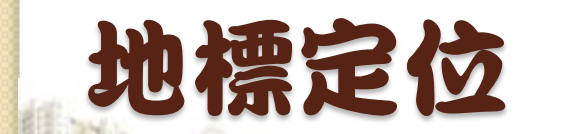

# →提供使用者依地標關鍵字篩選地標清單,使用 者選定後,圖形視窗即自動定位縮放至該地標。

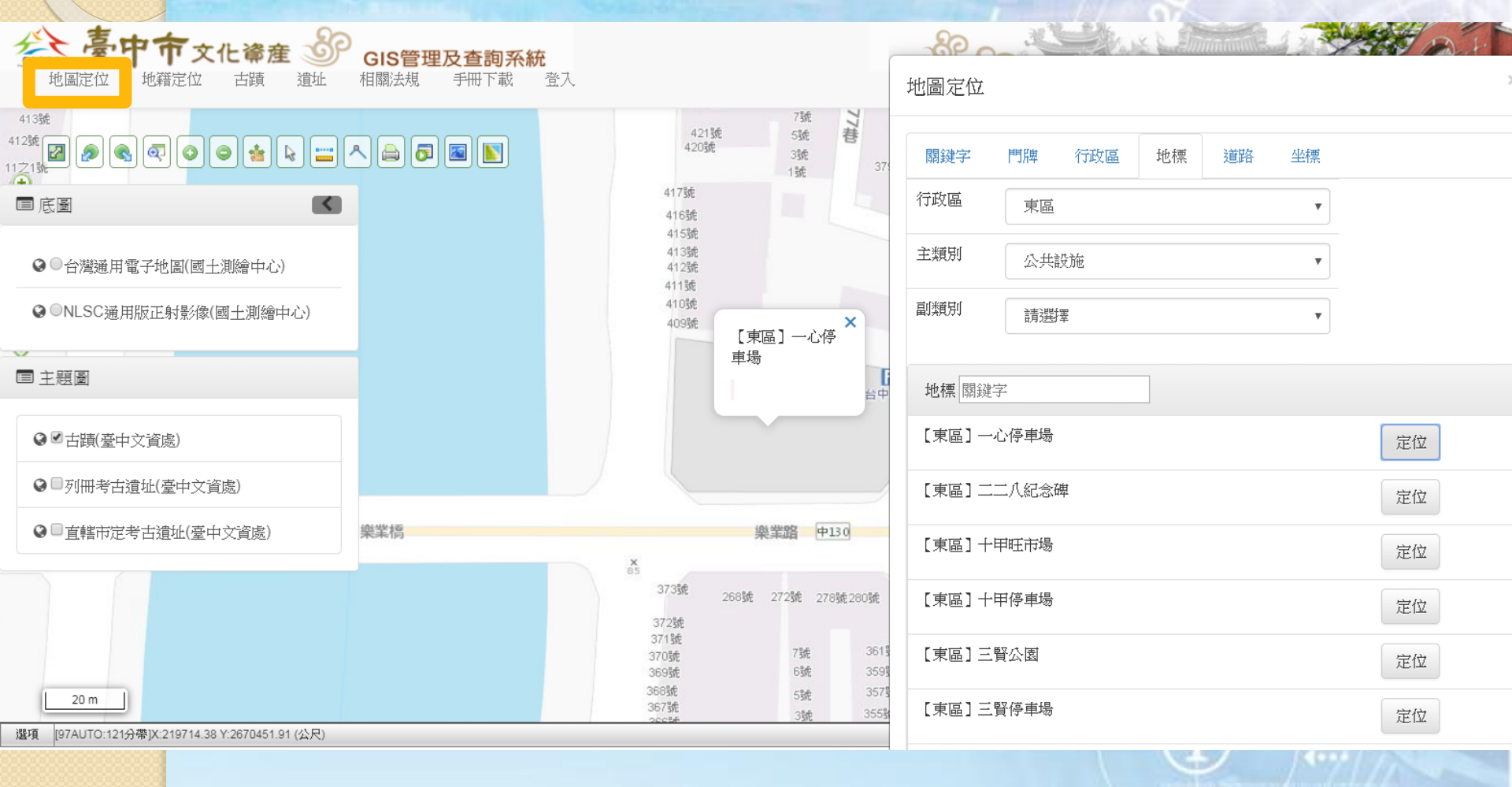

## 地籍定位

由於地籍定位單位較常使用,因此獨立此功能以利使
 用者快速查詢,包含29區之地籍查詢及地圖定位。

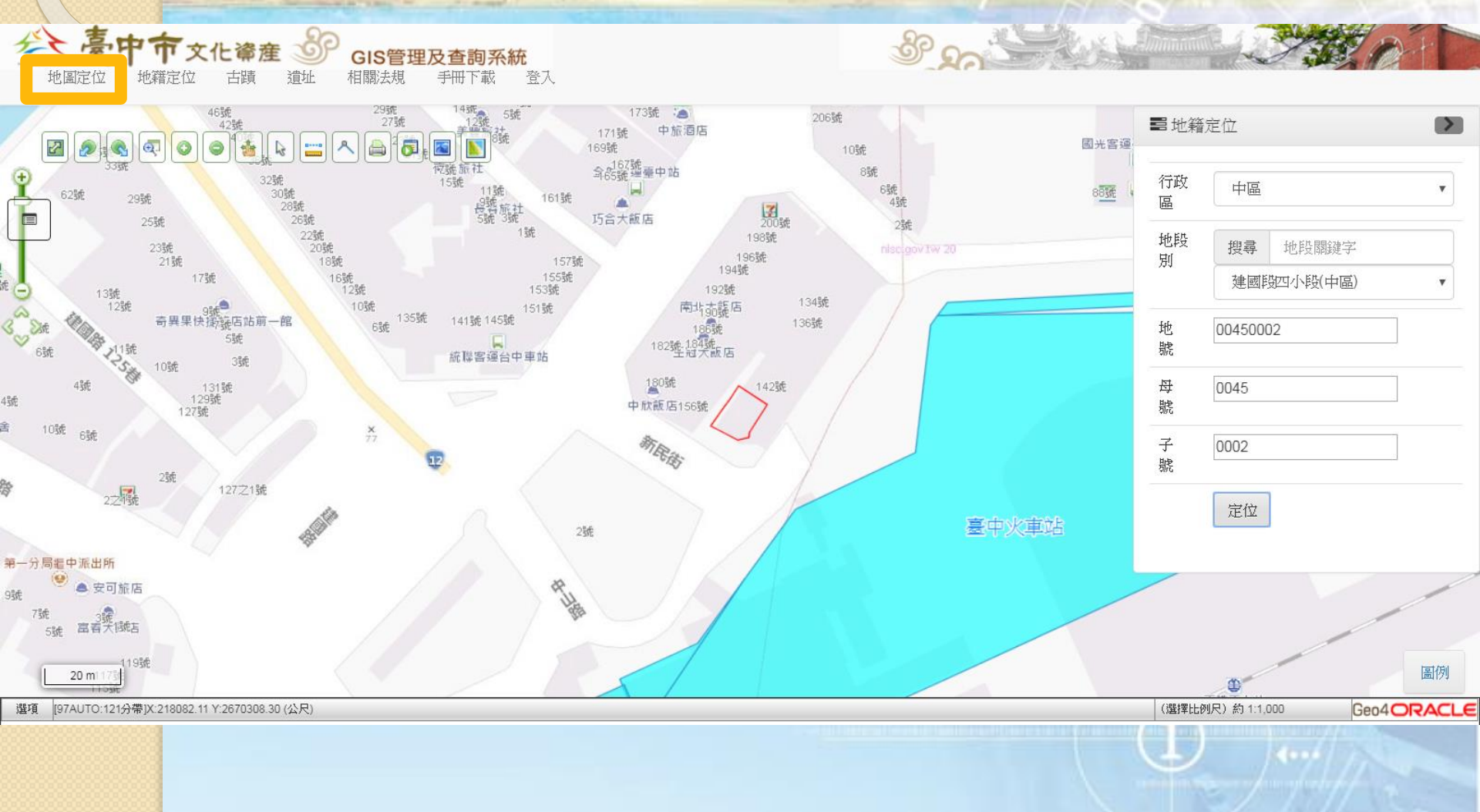

## 地籍定位-關聯古蹟遺址

→ 若查詢之地籍為古蹟範圍,則會跳出泡泡框顯示該古蹟
 連結,點選後可瀏覽古蹟詳細資訊。

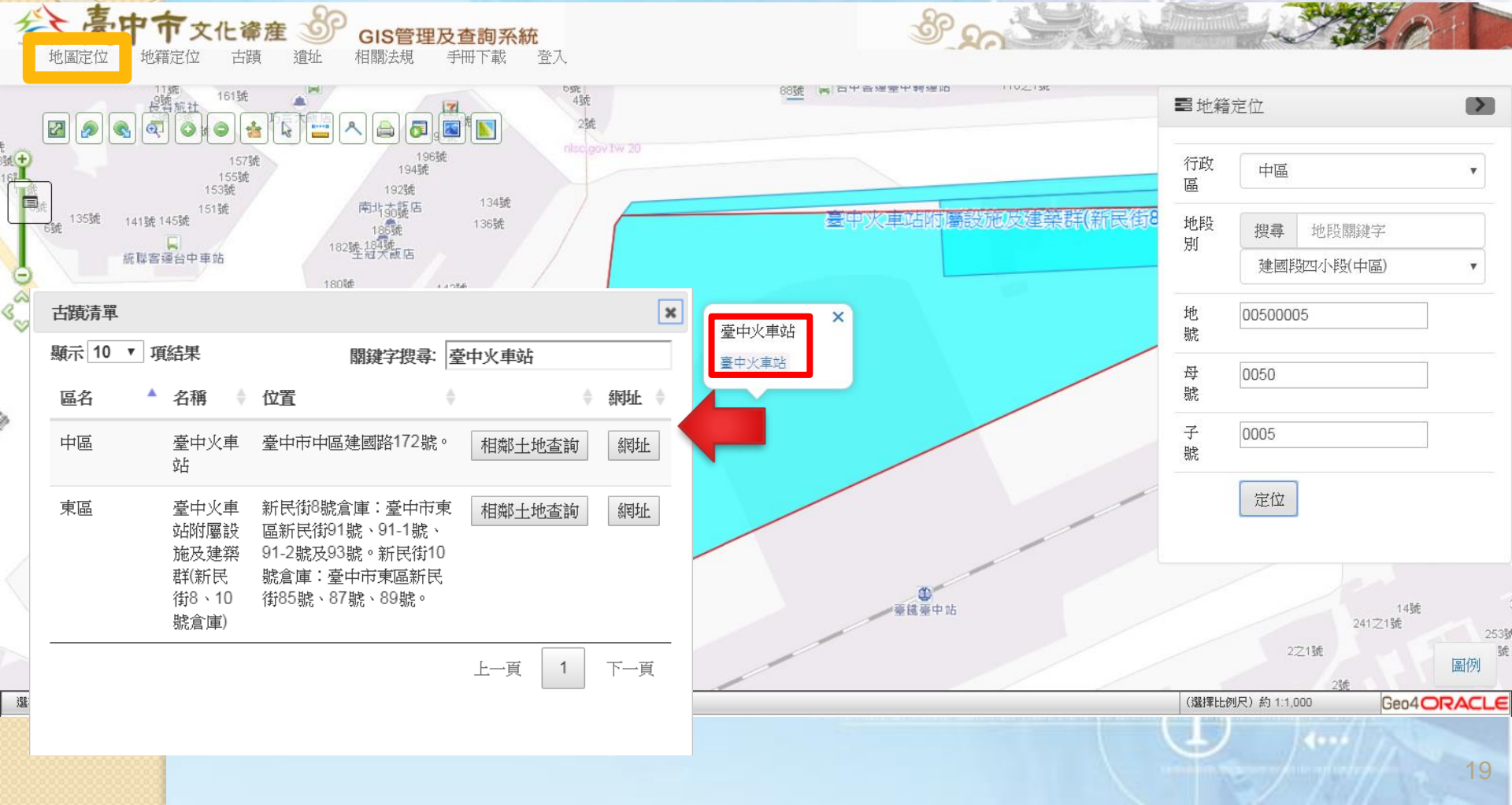

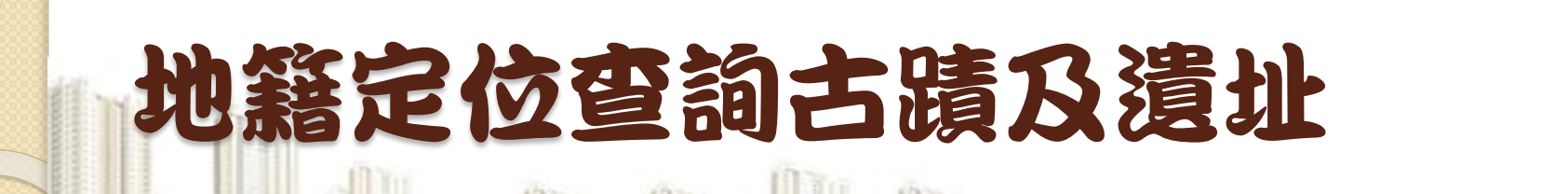

◆ 若查詢地籍為古蹟或遺址,顯示詳細資訊之連結。

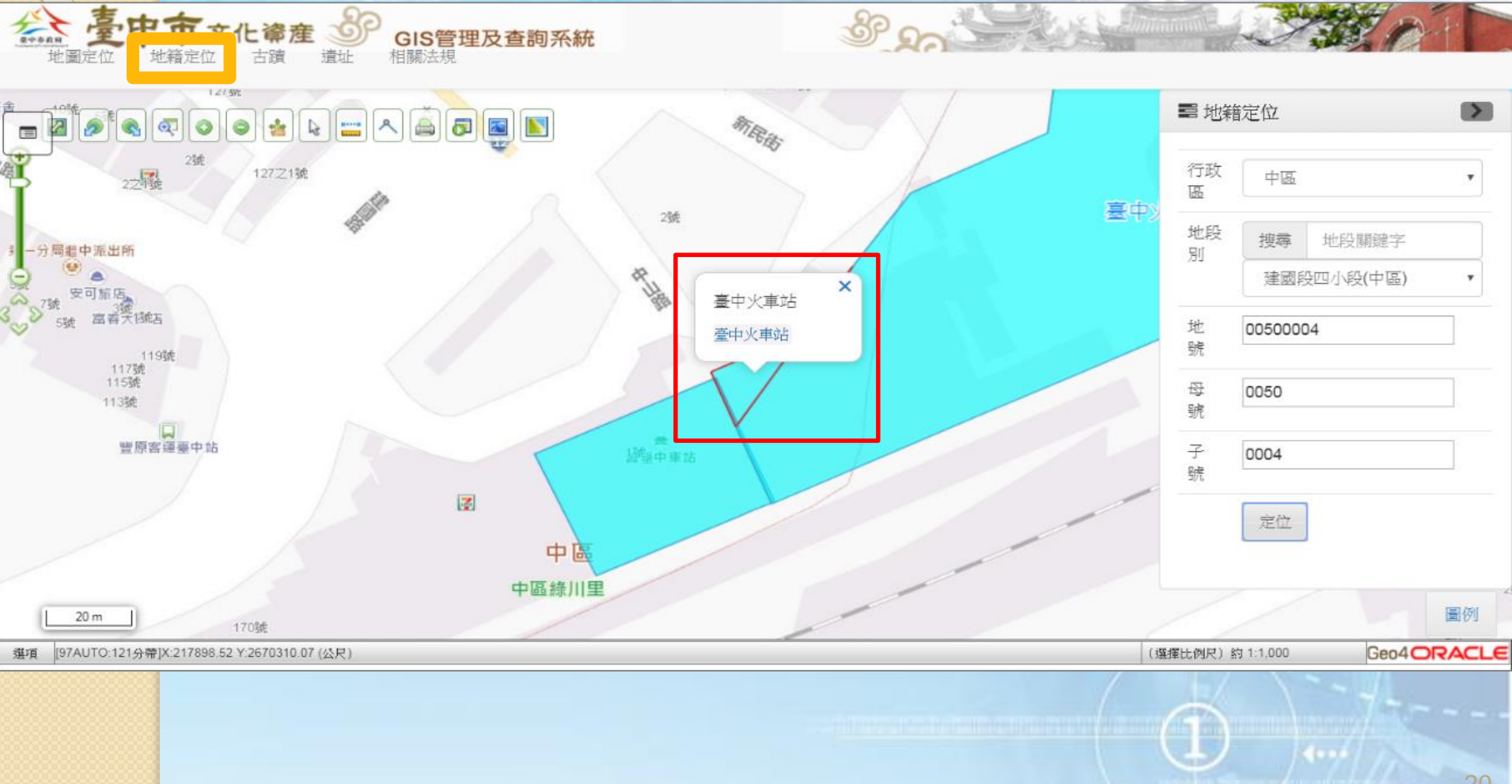

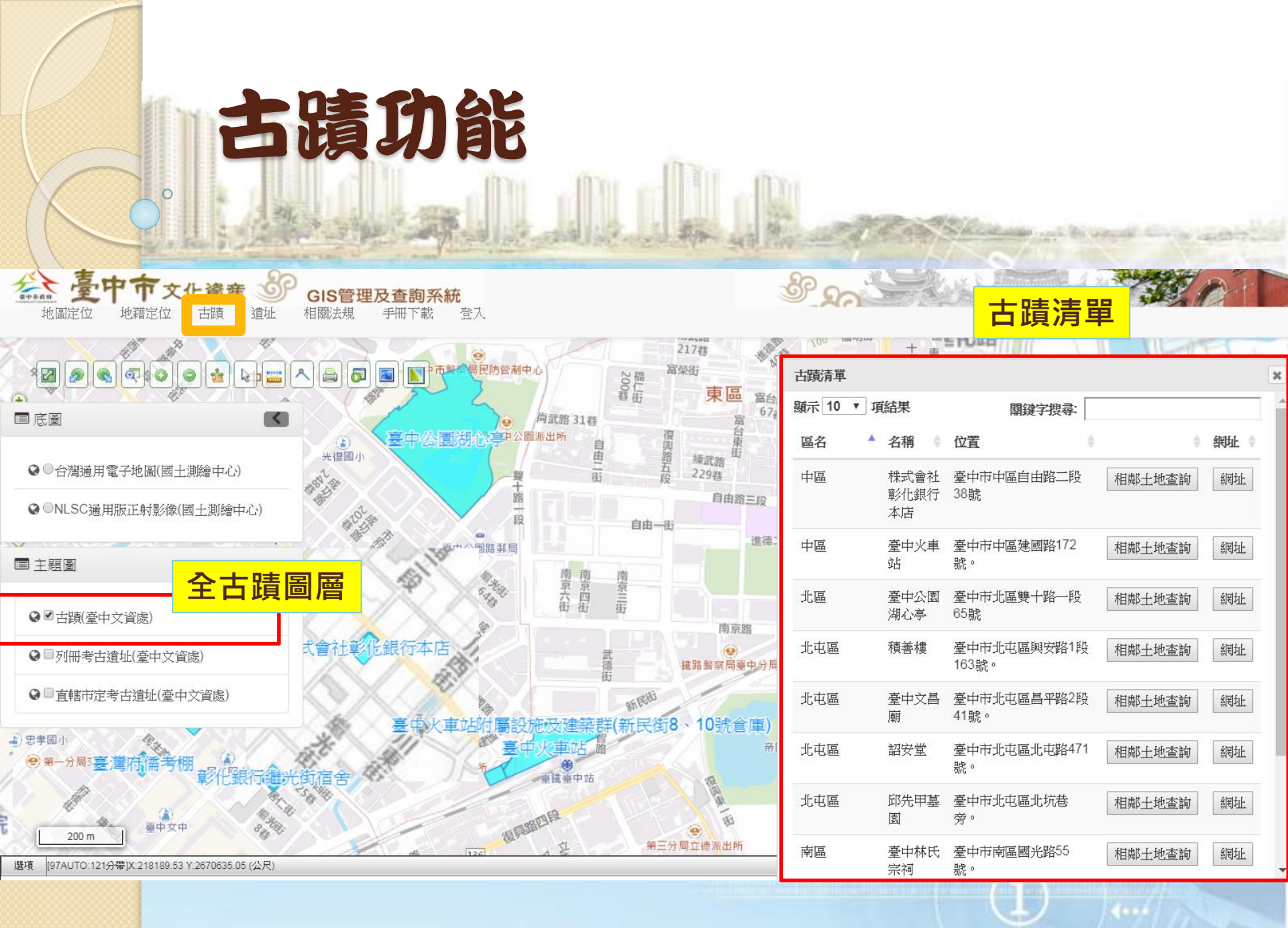

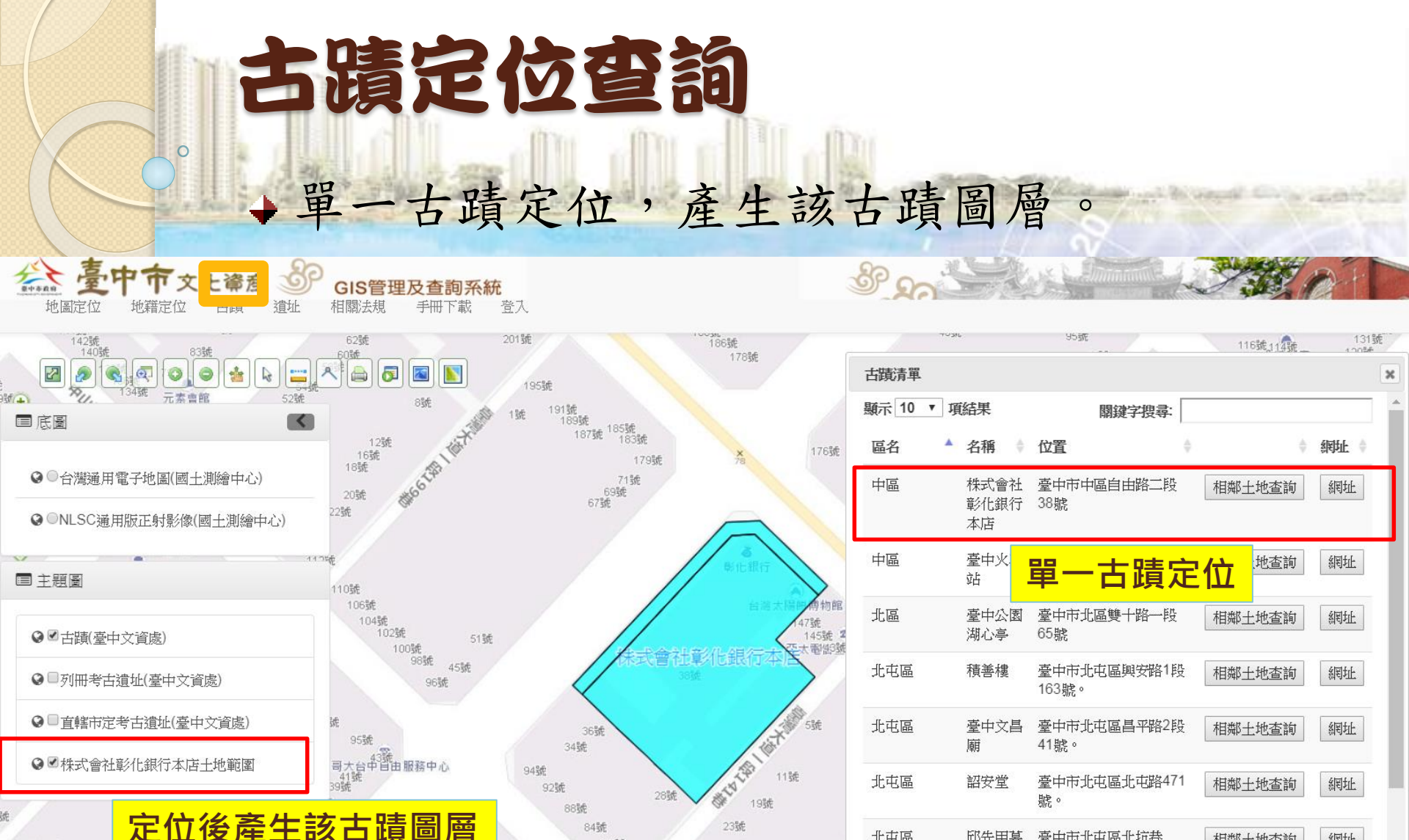

80號

91號

28號

89號

76號

64之13號

選項

0.0072 4 B-F

20 m

23號

[97AUTO:121分帶]X:217656.77 Y:26706D2.32 (公尺)

網址

網址

相鄰土地查詢

相鄰土地查詢

臺中市北屯區北坑巷

旁。

號。

臺中林氏 臺中市南區國光路55

邱先甲墓

園

宗祠

北屯區

南區

73號

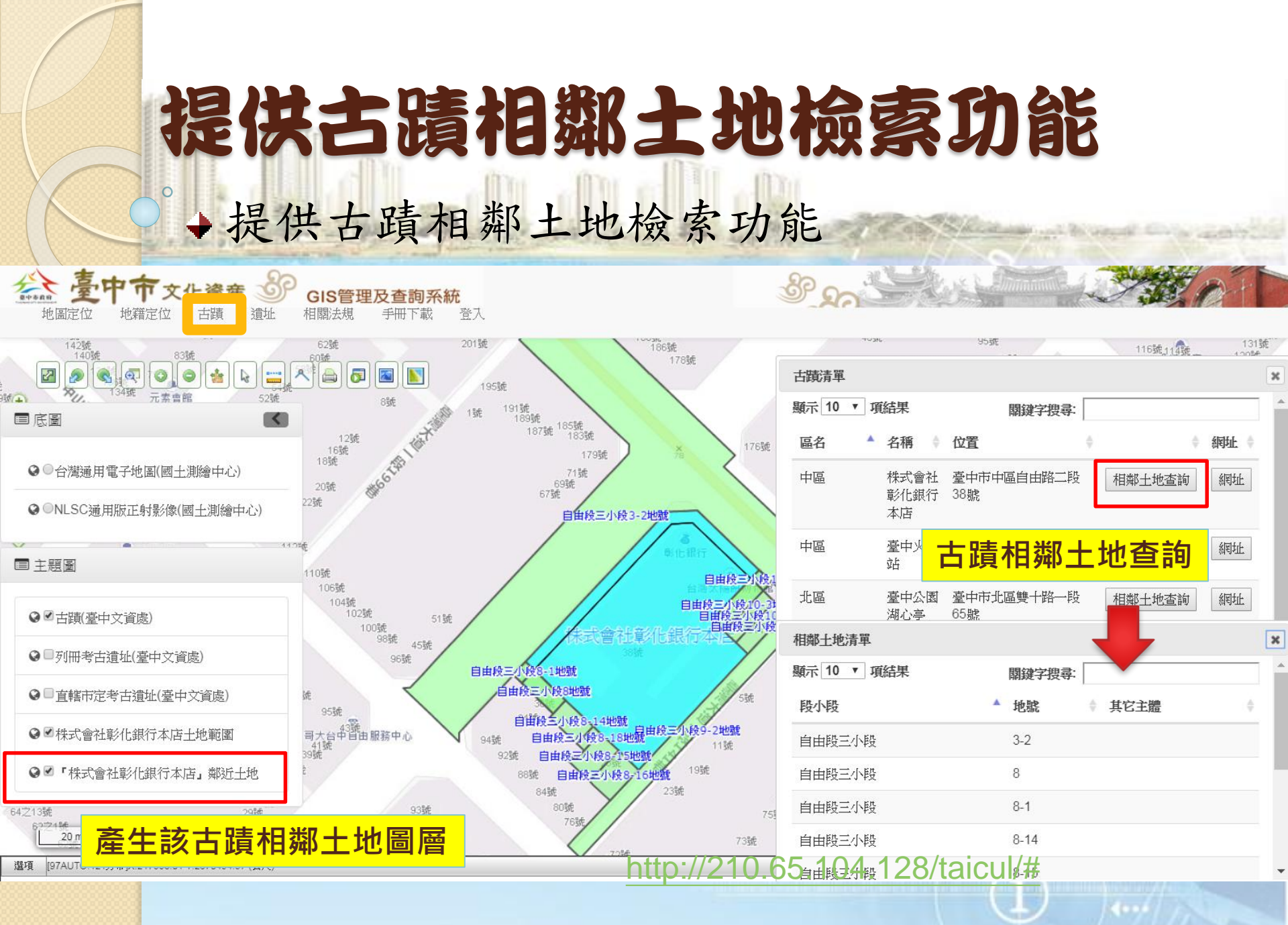

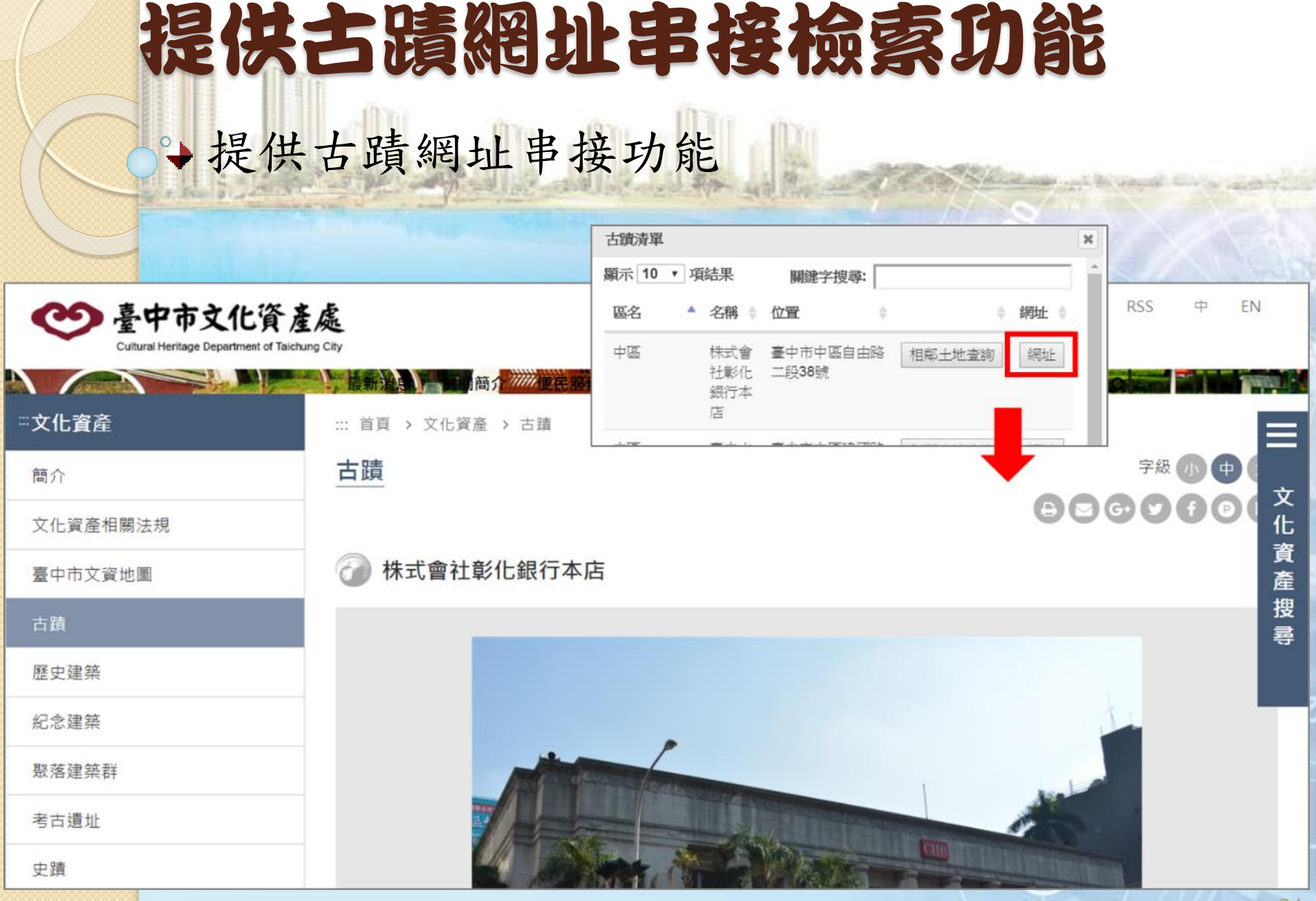

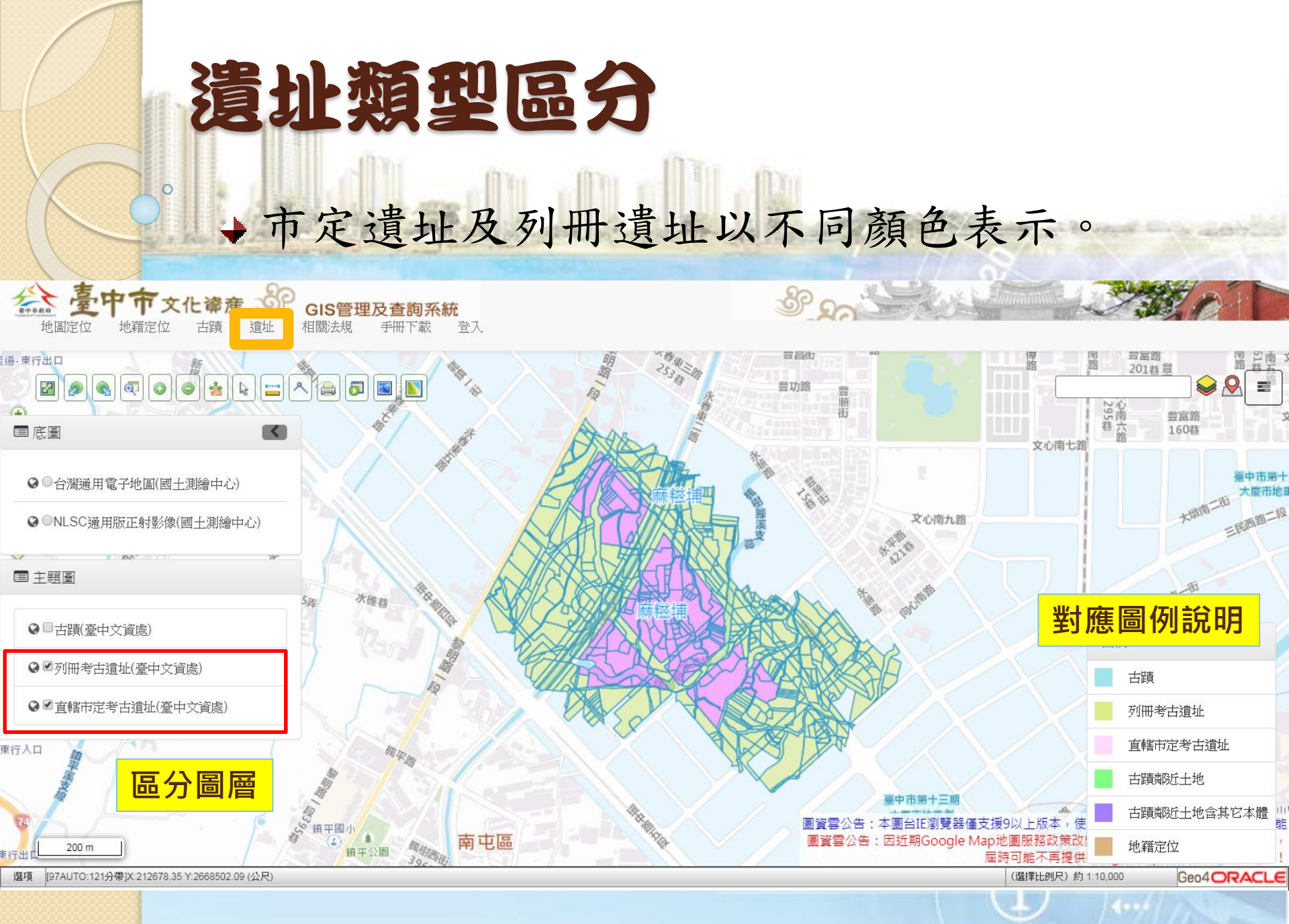

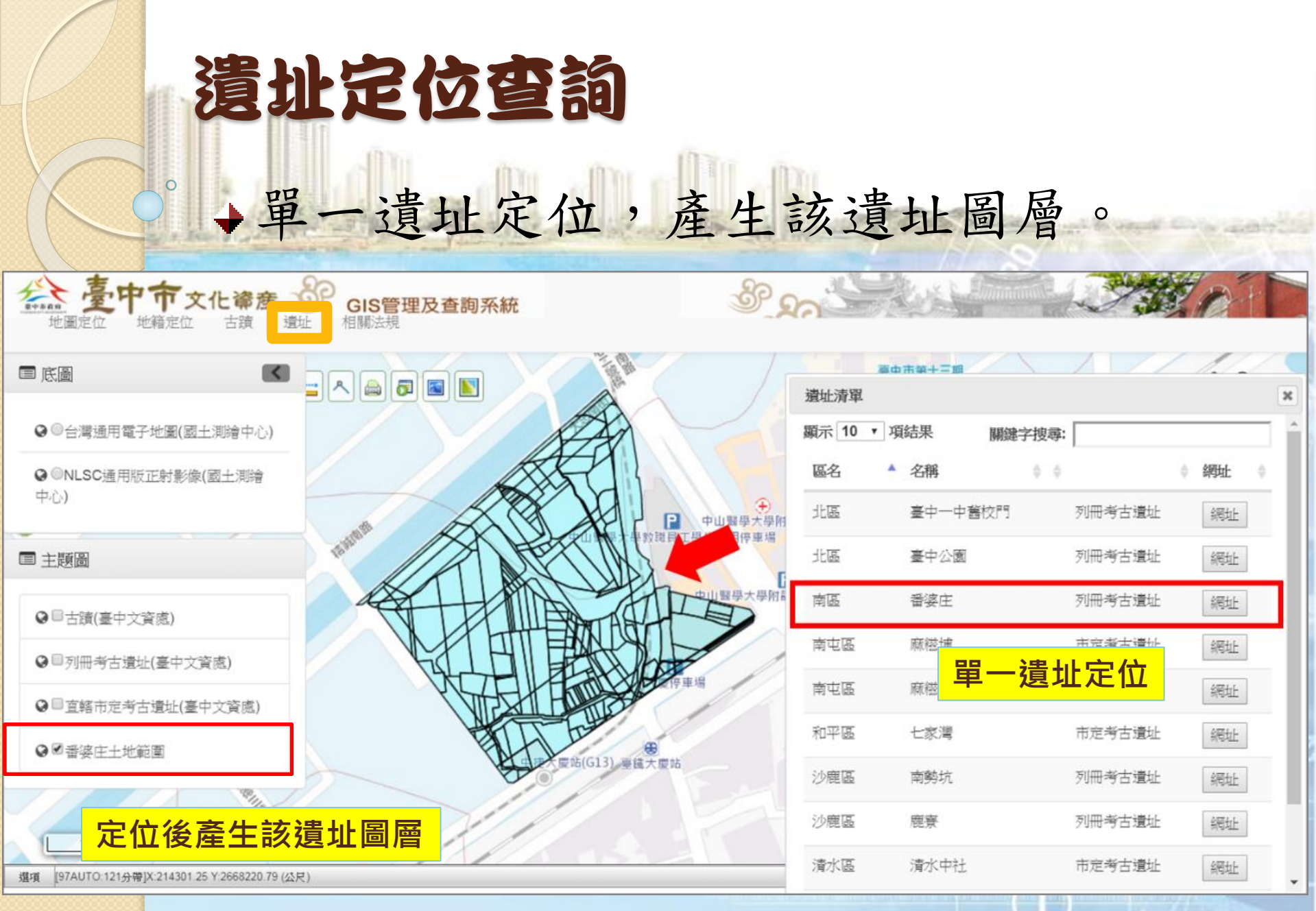

0.00

| 提供                                                          | 考古澧                                                                                                    |                                       | 日は         |               | 接   | 檢                | 索功                                 |          | E               | anti       |
|-------------------------------------------------------------|----------------------------------------------------------------------------------------------------|---------------------------------------|------------|---------------|-----|------------------|------------------------------------|----------|-----------------|------------|
| e 皇中市文化資產處<br>Cultural Heritage Department of Taichung City |                                                                                                    |                                       | 區名 A<br>北區 | 名稱<br>臺中一中舊校門 | ¢ ¢ | 列冊考古遺址           | <ul> <li>網址</li> <li>網址</li> </ul> | RS       | S 中 I           | EN         |
| ···文化資產                                                     | 武法 前方     武法 前方     武法 前方     武法 前方     武法 前方     武法 前貢 > 文化資產 ;     二     二 | ····································· | 北區         | 臺中公園<br>番婆庄   |     | 列冊考古遺址<br>列冊考古遺址 | 網址                                 |          |                 |            |
| 簡介<br>文化資產相關注損                                              | 考古遺址                                                                                                    |                                       |            |               |     |                  | 00                                 | =<br>)@( | 字級 小 中<br>Y f の | <br>文<br>作 |
| 臺中市文資地圖                                                     | 🕜 番婆庄遺址                                                                                                    |                                       |            |               |     |                  |                                    |          |                 | 資產         |
| 古蹟<br>歷史建築                                                  |                                                                                                    | 資產資料                                  |            |               |     |                  | 地圖MAP                              |          |                 | 尋          |
| 紀念建築                                                        | 級別                                                                                                    | 列冊遺址                                  |            |               |     |                  |                                    |          |                 |            |
| 聚落建築群                                                       | 種類                                                                                                    | 番仔園文化                                 |            |               |     |                  |                                    |          |                 |            |
| 考古遺址                                                        | 公告日期                                                                                                    | 2015/01/29                            | 9          |               |     |                  |                                    |          |                 | C C        |
| 史蹟                                                          | 所在地理區域                                                                                                    | 南區                                    |            |               |     |                  |                                    |          |                 | -          |
|                                                             |                                                                                                    |                                       |            |               |     |                  |                                    |          |                 |            |

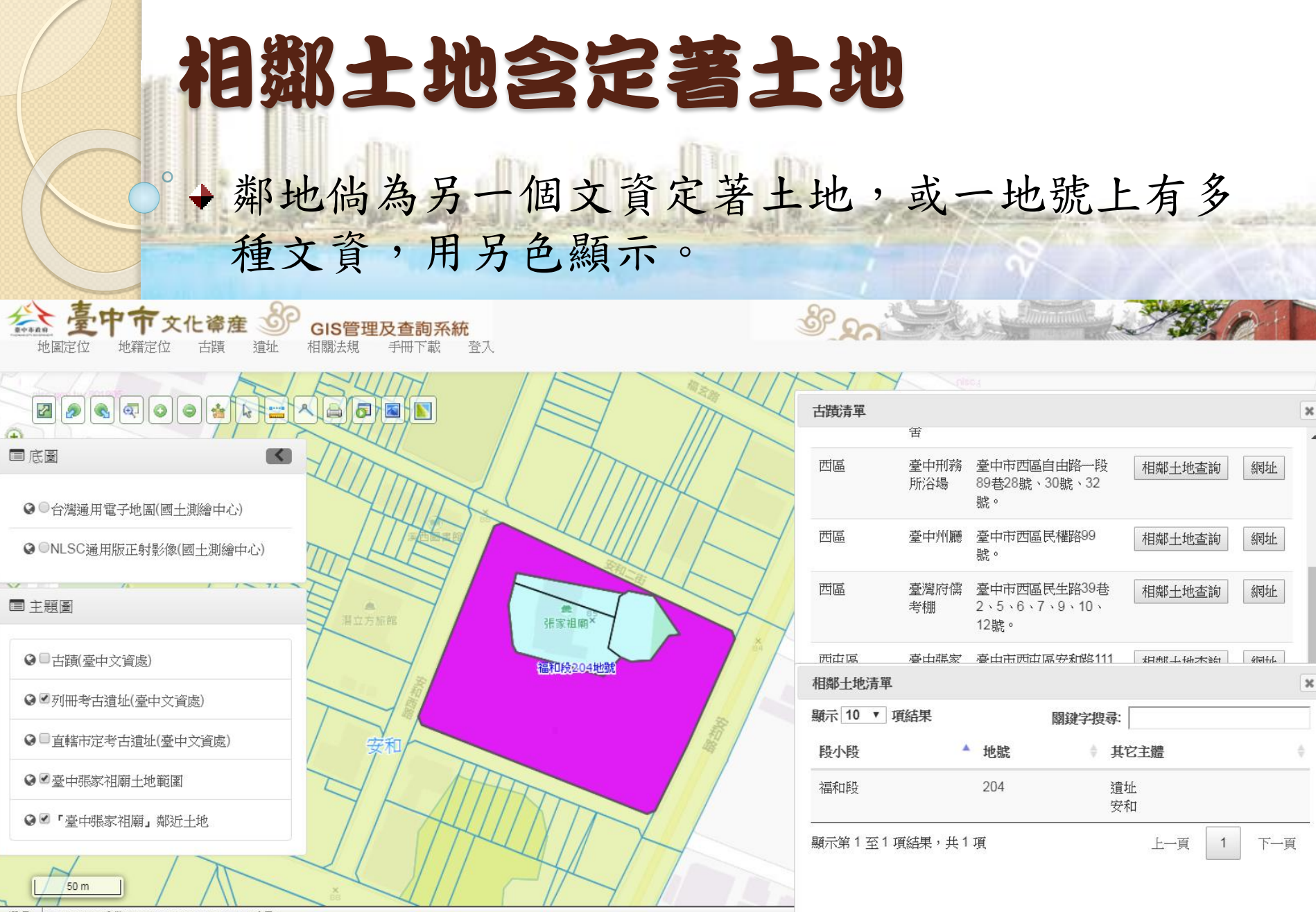

選項 [97AUTO:121分帶]X:211586.21 Y:2674461.15 (公尺)

# 相關法規查詢

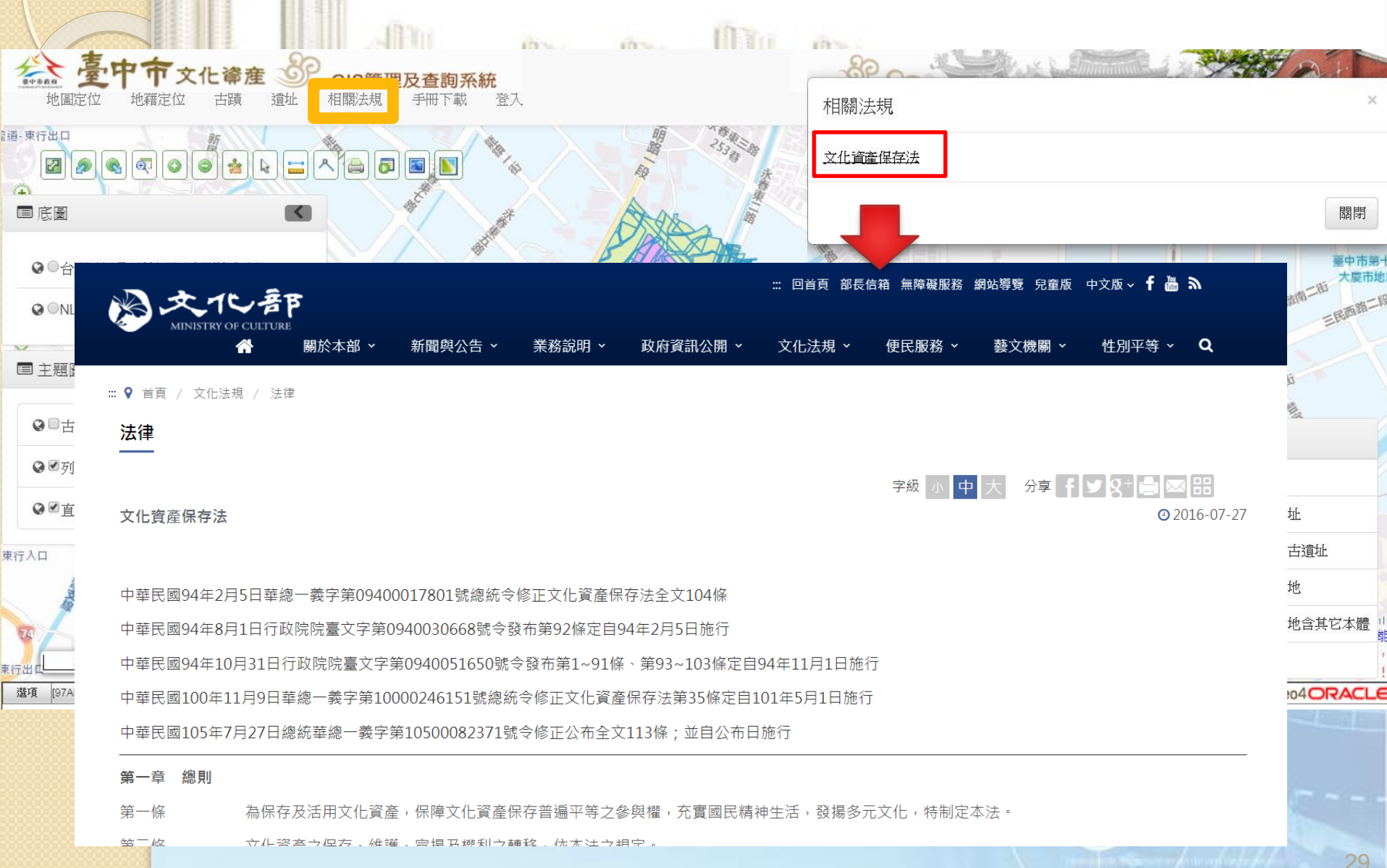